## Installing your wallet Creating a new wallet

After the firmware installation, you can now start using your ARCHOS Safe-T mini.

- 1. Click Create new wallet. Your device is being initialized.
- 2. Follow the onscreen instructions to set up the device.
- 3. At the end of the wizard, click End.

Following the instructions for the wizard on www.safe-t.io and on the Safe-T mini screen helps you do the correct setup.

Now your wallet is created and the device's homescreen is displayed.

Unique solution ID: #2052 Author: Djibril Last update: 2018-11-21 11:01